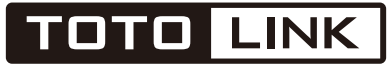

The Smartest Network Device

# User Guide

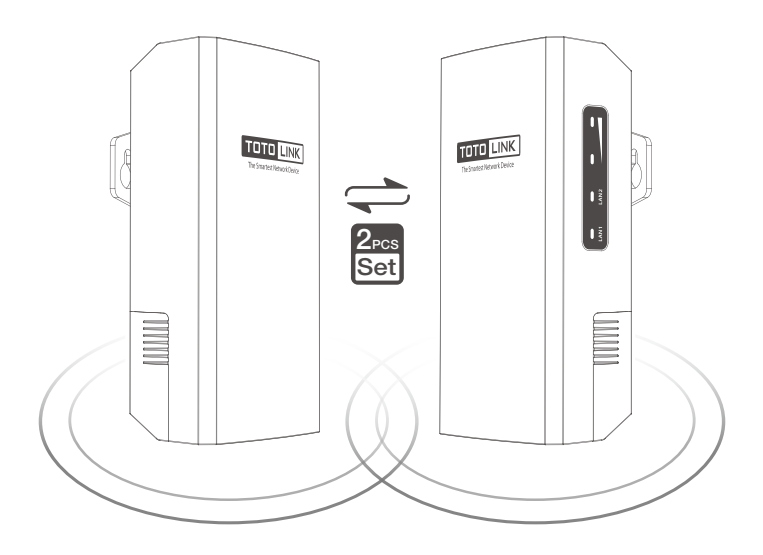

Wireless Outdoor CPE

CP300L/ CP900L

# Content

| Introduction                          | 01 |
|---------------------------------------|----|
| 1. Package Contents                   | 01 |
| 2. LED Indicators                     | 01 |
| 3. Interface                          | 02 |
| 4. Passive PoE Box                    | 03 |
| Hardware Installation                 | 03 |
| 1. Connection and Installation        | 04 |
| Software Installation                 | 05 |
| 1. Preparation                        | 05 |
| 2. PC Settings                        | 06 |
| 3. Web Interface Login CPE            | 07 |
| 4. Application Scenario (Auto bridge) | 09 |
| FAQ                                   | 11 |

# Introduction

#### 1. Package Contents

CPE \*2 Strip \*4 PoE Box \*2 User Guide \*1 Ethernet Cable \*2 Power Adapter \*2

#### 2. LED Indicators

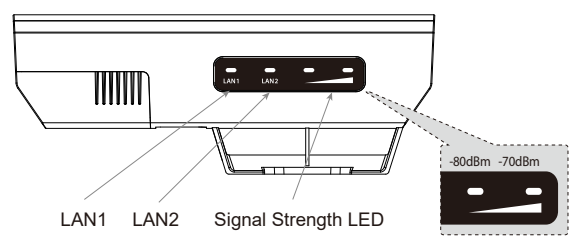

| LED                    | Status           | Description                                                                                                    |
|------------------------|------------------|----------------------------------------------------------------------------------------------------|
|                        | On               | CPE is working on AP Mode(Master Device).                                                                                                    |
| Signal Strength<br>LED | Blinking slowly  | CPE is working on Client Mode(Satellite<br>Device)/Repeater Mode/WISP Mode.<br>Each LED light corresponds to a wireless signal<br>strength value, the more lights on the stronger<br>the signal. By default, the Signal Strength LED<br>are -80 dBm and -70 dBm. |
|                        | Blinking quickly | The factory default setting is enabled.                                                                                                    |
|                        | Off              | Receive signal strength less than the minimum value of the LED lights up.                                                                                                    |
| LAN1/LAN2              | On               | LAN port connected.                                                                                                    |
|                        | Off              | LAN port disconnected.                                                                                                    |

### 3. Interface

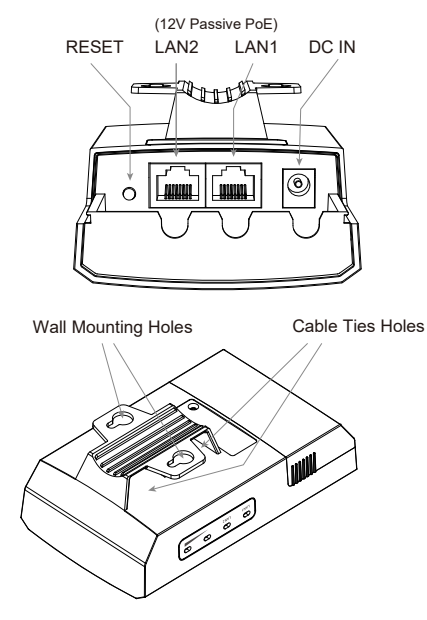

| Interface           | Description                                                                                                   |
|---------------------|----------------------------------------------------------------------------------------------------|
| LAN1/LAN2(PoE IN)   | RJ45 port, also used as PoE port, can simultaneously transmit data and power the device.                      |
| DC IN               | Power port, connect the included power adapter.                                                               |
| RESET               | Press and hold for more than 8 seconds until the signal strength LED quickly blinking, the system will reset. |
| Wall Mounting Holes | For wall mounting installation.                                                                               |
| Cable Ties Holes    | For pole holding installation.                                                                                |

## 4. Passive PoE Box

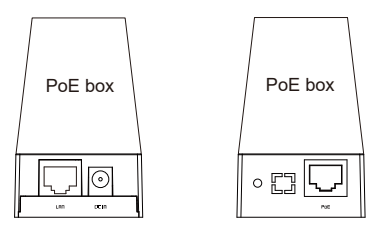

Front

Back

| Interface | Description                                                                    |
|-----------|--------------------------------------------------------------------------------|
| LAN       | This RJ45 port is used to connect PC for data input.                           |
| DC IN     | Power port, connect the included power adapter.                                |
| POWER     | Power indicator, it is lighting when power on.                                 |
| PoE       | This RJ45 port is used to connect TOTOLINK CPE for<br>data and power transfer. |

# Hardware Installation

Step 1. open the sliding closure on the CPE to plug into the Ethernet cable.

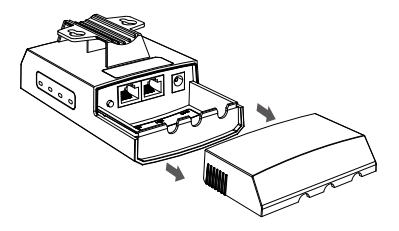

## Connection and Installation:

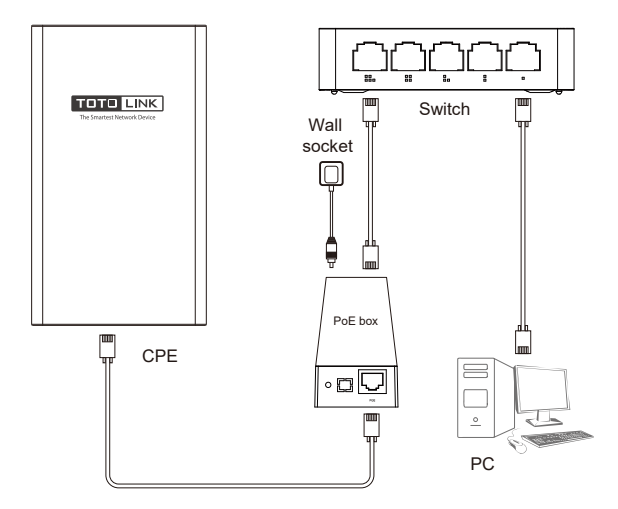

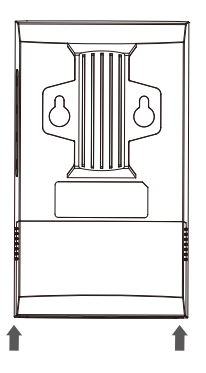

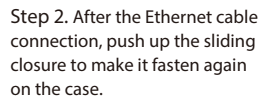

Step 3. Fix the CPE to the pole by strips, then adjust it to face the Wi-Fi coverage area.

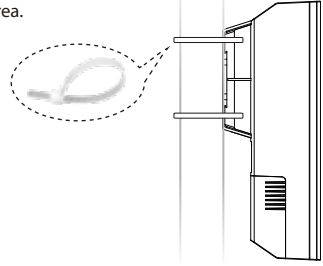

# **Software Installation**

### 1.Preparation

Here we take TOTOLINK CP900L (CPE-1 and CPE-2) as an example to instruct how to configure CPE.

Master CPE: CPE-1 , SSID is TOTLINK\_XXXXX

(XXXXXX is the last six digits of the MAC address on the sticker).

Satellite CPE: CPE-2, SSID is off by default, providing wired network.

Where CPE-1 is connected to the switch connecting to a network video recorder (NVR). and CPE-2 is connected to Cameras.

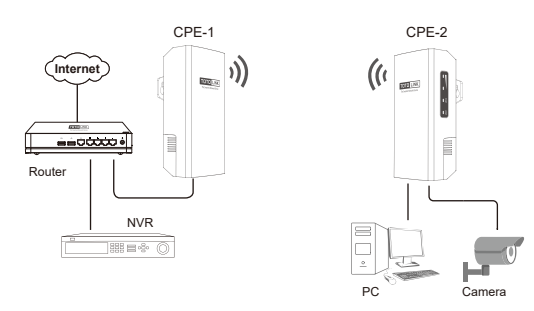

## 2.PC Settings

After hardware connection, please setup the network parameters of your PC

(1) Click "Start—Control Panel—Network and Sharing Center—Change adapter setting ", right-click "Ethernet ", and choose "Properties".

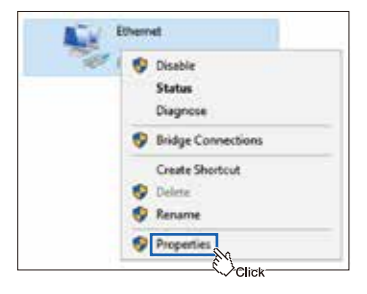

(2) Double-click "Internet Protocol Version 4 (TCP/IPv4)".

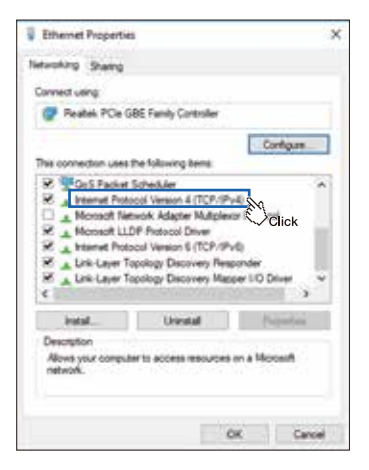

(3) Choose "**Use the following IP address**", set the IP address to 169.254.0.X (X ranges from 2 to253), the Subnet mask to 255.255.255.0, and click "**OK** ".

| ernet Protocol Version 4 (TCP/IP-                                                                            | 4) Properties                                                             |
|----------------------------------------------------------------------------------------------------|---------------------------------------------------------------------------|
| menal                                                                                                    |                                                                           |
| Inu car get P settings assigned aut<br>his capability. Otherware, you need<br>or the appropriate P settings. | onaticelly if your retwork supports<br>to ask your retwork administration |
| Gue the following IP address:                                                                                | E Click                                                                   |
| P attress:                                                                                                   | 169 . 254 . 0 . 2                                                         |
| Sybret mask:                                                                                                 | 259 - 285 - 295 - 0                                                       |
| Default gateway:                                                                                             | 152 . 106 . 0 . 254                                                       |
| Option Dridt service' address suit                                                                           | onstalu                                                                   |
| # Ung the following DHS movies a                                                                             | STream:                                                                   |
| (peferied DHS server)                                                                                        | 4 - 4 - 4                                                                 |
| Blamative DNS server:                                                                                        | <u>[_107_7</u> ]                                                          |
| 🗆 vajdete settings upon euit                                                                                 | Adjanced                                                                  |
|                                                                                                    | OK AN Care                                                                |
|                                                                                                    | Click                                                                     |

#### 3.Web Interface Login CPE

Two CPEs in the pack have been paired successfully as the factory default setting. Users could pair them manually when replacing the pairing CPE.

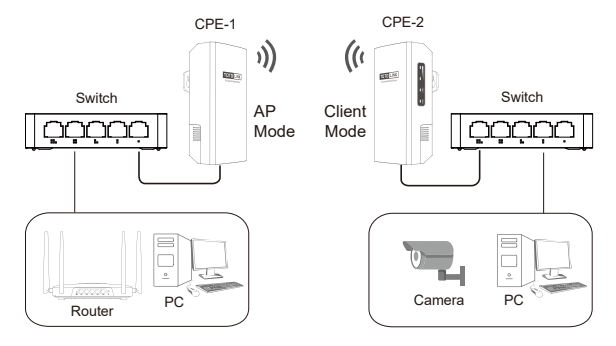

① Open Web browser and visit 169.254.0.254. Enter the password admin and click Login.

| 100 | nin. |  |
|-----|------|--|

② Click "Operation Mode " in the coming setup page.

③ Choose a suitable working mode in the Operation Mode page according to the local scenario and then click "SCAN". The CPE will search the surrounding wireless Network automatically.

|                                                                                                    | eK<br>wat |                                         |         |                       |                      |                          |
|----------------------------------------------------------------------------------------------------|-----------|-----------------------------------------|---------|-----------------------|----------------------|--------------------------|
| C-300, / Innuar Januar Januar J<br>Figutus Status<br>A Easy Senap<br>Cyscolica Bode<br>Research<br>Research | :         | Operation Mode<br>Intel a specific rade | tos 🗾 🛙 | -tu                   | specter Mode MitSP # | tote<br>much of godinant |
|                                                                                                    |           | Channel                                 | 890     | NAC                   | Encaption            | NAM HE                   |
|                                                                                                    |           |                                         |         |                       |                      |                          |
|                                                                                                    |           |                                         |         | unning sitelana signa | faura -              |                          |

(1) Choose the SSID you need to connect. Enter correct key, click "Finish".

| тото 🛄                            | <b>VIK</b> |                                                                          |
|-----------------------------------|------------|--------------------------------------------------------------------------|
| CP\$00, Pirman Vestor 1           | R3356783   |                                                                          |
| <ul> <li>System Status</li> </ul> |            |                                                                          |
| de Kany Setap                     |            | Operation Mode                                                           |
| di Operation Mode                 |            | Select a sperator mole                                                   |
| Returni                           |            |                                                                          |
| 8 Receptors                       |            | AP Note Cliest Weds Repeater Mode MMSP mode                              |
|                                   |            | Enter the planear of ARE-Notacoli<br>1950 VIRUNAL (21 4114)<br>Preserved |
|                                   |            | Period Tag Prove                                                         |

## 4. Application Scenario (Auto bridge)

Install CPE to the appropriate location as needed. Please refer to the body sticker instructions for the master and satellite devices.

This guide takes the pole-holding installation as an example. When installing, put the tie through the tie hole on the back of the CPE, and put the CPE close to the pole, adjust the position and orientation of the CPE according to the signal indicator, and pull the tie to secure it.

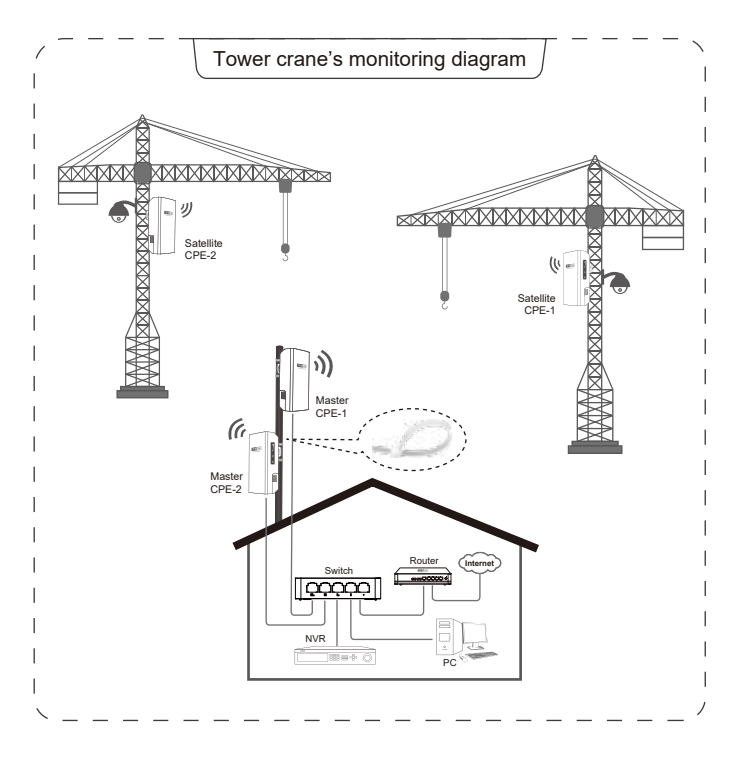

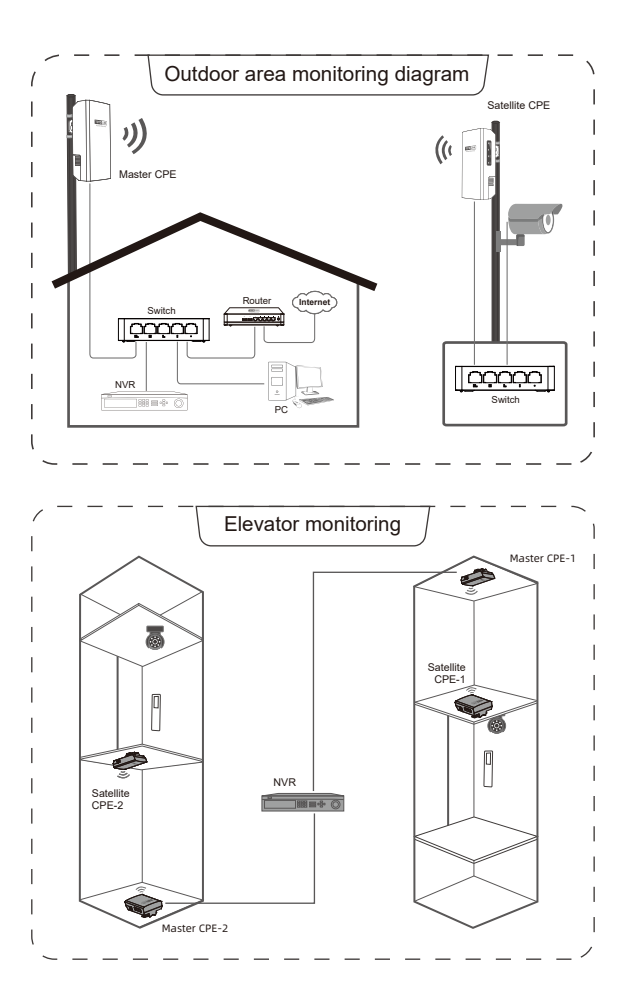

# FAQ

Q1. How to reset the CPE to factory default Settings?

Keep the CPE powered on, press the RESET button on CPE about 8 seconds, the CPE will restore to factory default settings.

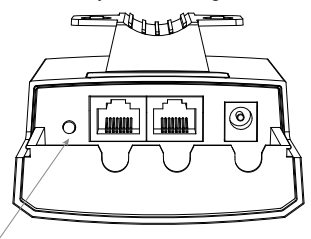

**RESET:** Press and hold for more than 8 seconds until the signal strength LED quickly blinking, the system will reset.

# $\mathbb{Q}2.$ What Can I do If I forgot the CPE's Web Login User Name and Password?

In case you changed your CPE's Login User Name and Password, we suggest you reset your CPE to factory default settings by above operations. Then use the following parameters to login the CPE's Web interface:

#### Default IP address: 169.254.0.254 User Name/Password: admin

 $\mathbb{Q}3.$  What should I do if the login page does not display when I enter 169.254.0.254?

1. Check that the equipment is connected properly and the network cable is not loose.

2. Check the IP address setting of the computer and confirm that the IP address of the computer is in the same network segment as the IP address managed by CPE. For example, if the IP address managed by CPE is 169.254.0.254, the IP address of the computer takes the range of 169.254.0.X (X is 2~253).

- 3. Change to another browser and try again.
- 4. Reset the CPE to factory settings and try again.

#### Copyright © by TOTOLINK. All rights reserved

No company or individual may copy or reproduce part or all of the contents of this document without the written permission of the Company, and may not transmit it in any form.

#### Notes

The contents of this document may be updated from time to time due to product version upgrades or other reasons. Unless further agreed, this document is intended as a guide only and all statements, information and recommendations in this document do not constitute any express or implied warranty.

#### Manufacturer: ZIONCOM ELECTRONICS (SHENZHEN) LTD.

Address: Room 702, Unit D, Building 4, Shenzhen Software Industry Base, Xuefu Road, Nanshan District, Shenzhen, Guangdong, China.

#### Website: www.totolink.net

V1.0 | 2212